# Steps to flash 23.02 Jetson CUDA-X AI Developer Preview on Jetson AGX Orin Developer Kit

- 1. Download Jetson Orin tarball which includes BSP, Rootfs, CUDA, cuDNN, TensorRT
  - A. Download zip on your ubuntu host system: 23.02\_jetson\_cuda-x\_ai\_dp.zip
  - B. Unzip the file \$ unzip 23.02\_jetson\_cuda-x\_ai\_dp.zip

## 2. Prepare the BSP build on host .

- \$ cd BSP\_35.3.0
- \$ tar xpf Jetson\_Linux\_R35.3.0\_aarch64.tbz2
- \$ cd Linux\_for\_Tegra/rootfs/
- \$ sudo tar xpf ../../Tegra\_Linux\_Sample-Root-Filesystem\_R35.3.0\_aarch64.tbz2
- \$ cd ..
- \$ sudo ./apply\_binaries.sh

#### 3. Put the device in recovery mode to flash the device

- 1. Make sure the device is connected to the power adaptor , but powered off
- 2. Connect the host computer to the front USB type C connector on the device
- 3. Press and hold the middle (Force Recovery) button.
- 4. Press and hold the left (Power) button.
- 5. Release both buttons.

## 4. Verify if the device is in recovery mode (must show in output: 0955:7223)

\$ Isusb | grep NVidia

Bus 001 Device 036: ID 0955:7223 NVidia Corp.

#### 5. Now flash the device

#### # Flash command to flash AGX orin with max N

\$ sudo ./flash.sh jetson-agx-orin-devkit-maxn mmcblk0p1

## 6. Now perform the OEM config at first boot

If the HDMI is connected to the device ,

- Follow the instructions on Display and complete the system configuration via GUI.

OR

If the HDMI is not connected to the device ,

- Open /dev/ttyACM4 UART serial console (using minicom) to complete the system configuration via serial.